## ้วิธีการชำระค่าลงทะเบียนเรียน ระดับ ปวช.2, ปวช.3 และ ปวส.2 ภาคเรียนที่ 1/2565

1. เข้าระบบการลงทะเบียนเรียนด้วยลิงค์ www.chcvc.net/pregister/reg01.php จะปรากฏหน้าจอ ดังนี้

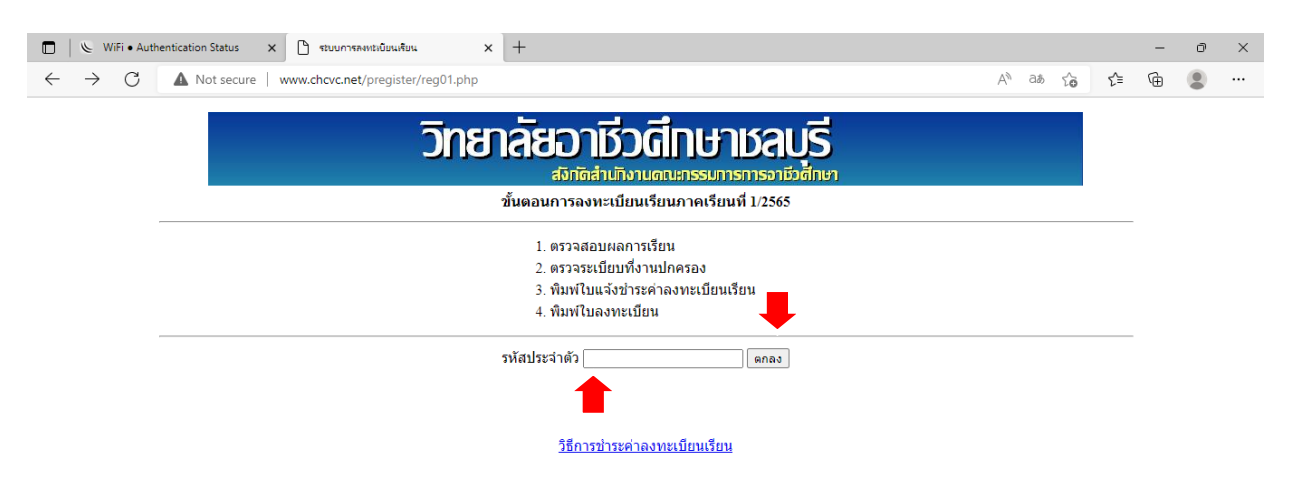

กรอกรหัสประจำตัวของนักเรียน นักศึกษา แล้วกดปุ่ม ตกลง จะปรากฏหน้าจอ ดังนี้

| ระบบการองหร                              | uunaun x +                                                                   |     | - | đ | × |
|------------------------------------------|------------------------------------------------------------------------------|-----|---|---|---|
| $\leftarrow \  \   \rightarrow \  \   G$ | ▲ Not secure   www.chcvc.net/pregister/reg02.php A <sup>N</sup> a& G         | হ⁄≡ | Ð |   |   |
|                                          | วิทยาลัยอามีวดีทษาชลบุรี<br><sup>สัภถัดสำนักงานดนะกรรมการการจารับสักษา</sup> |     |   |   |   |
| <u>กลับหน้าแรก</u>                       | ขั้นตอนที่1. ดรวจผลการเรียน<br>ผลการเรียนได้ผ่านเกณฑ์ได้เลื่อนระดับขั้น      |     |   |   |   |
|                                          | ขั้นตอนที่2. ตรวจระเบียบที่งานปกครอง<br>ผ่านการตรวจจากงานปกครอง              |     |   |   |   |
|                                          | ้ทำงานต่อ                                                                    |     |   |   |   |

ขั้นตอนที่ 1 ระบบจะรายงานผลการตรวจสอบผลการเรียน ของนักเรียน นักศึกษา ว่าผ่านเกณฑ์หรือไม่ ถ้าไม่ผ่านเกณฑ์ จะไม่สามารถลงทะเบียนเรียนได้

้ขั้นตอนที่ 2 ระบบจะรายงาน ผลการตรวจระเบียบเครื่องแต่งกายของนักเรียน นักศึกษา ว่า ผ่านเกณฑ์

## หรือไม่ ถ้าไม่ผ่านเกณฑ์ จะไม่สามารถลงทะเบียนเรียนได้

ถ้าผลการตรวจสอบผ่านทั้งขั้นตอนที่ 1 และ ขั้นตอนที่ 2 ให้กดปุ่ม ทำงานต่อ จะปรากฏหน้าจอดังนี้

| 🗖 🔍 WiFi • Authentication Status x 🗅 รถมนการละหม่มยแห้ยน x + - O             |                                                                                                    |   |  |  |  |  |  |  |  |  |
|------------------------------------------------------------------------------|----------------------------------------------------------------------------------------------------|---|--|--|--|--|--|--|--|--|
| $\leftarrow \  \  \rightarrow \  \   G$                                      | A Not secure   www.chcvc.net/pregister/reg03.php A as to the secure   www.chcvc.net/pregister/reg03.php | æ |  |  |  |  |  |  |  |  |
| วิทยาลัยอาชีวดีกษาชลบุรี<br><sub>สังกัดสำนักงานดนะกรรมการการอาชีวดีกษา</sub> |                                                                                                    |   |  |  |  |  |  |  |  |  |
| <u>กลับหน้าแรก</u>                                                           | 64302040031 เนางสาวนัฐญดา กาละพัฒน์                                                                     | _ |  |  |  |  |  |  |  |  |
|                                                                              | ขั้นดอน พิมพ์ใบแจ้งข่าระค่าลงทะเบียนเรียน                                                               |   |  |  |  |  |  |  |  |  |
|                                                                              | ทีมหรีบแจ้งข่าระคำลงทะเบียนเรียน                                                                        |   |  |  |  |  |  |  |  |  |
| พิมพ์ใบรายวิชาที่ลงทะเบียน                                                   |                                                                                                    |   |  |  |  |  |  |  |  |  |
| <u>รายละเอียดค่าใช้จ่ายปวส.2</u>                                             |                                                                                                    |   |  |  |  |  |  |  |  |  |
| ห้ามโอนด้วยระบบพร้อมเพย์                                                     |                                                                                                    |   |  |  |  |  |  |  |  |  |

/3. ให้กดปุ่ม...

## 3. ให้กดปุ่ม พิมพ์ใบแจ้งชำระค่าลงทะเบียนเรียน จะปรากฏ หน้าจอ ดังนี้

|              | 😢 WiFi • Authentication             | Status 🗙 🗅 www.chcvc.        | net/pregister/reg05.p 🗙 🗏    | +                  |                                     |                 |            |              |         |        |    | - | ð | × |
|--------------|-------------------------------------|------------------------------|------------------------------|--------------------|-------------------------------------|-----------------|------------|--------------|---------|--------|----|---|---|---|
| $\leftarrow$ | $\rightarrow$ C $\blacktriangle$ No | ot secure   www.chcvc.net/pr | register/reg05.php           |                    |                                     |                 |            |              | Aø      | τô     | £≡ | œ |   |   |
|              |                                     |                              | พิมพ์                        |                    | แสดงภาพ                             |                 |            |              |         |        |    |   |   | Â |
|              |                                     |                              |                              |                    |                                     |                 | ງ          | บแจ้งก       | ารชำ    | เระเงิ | น  |   |   |   |
|              |                                     |                              |                              |                    |                                     |                 |            | สำห          | เรับลูก | เค้า   |    |   |   |   |
|              |                                     |                              |                              |                    |                                     |                 |            |              |         |        |    |   |   |   |
|              |                                     |                              |                              |                    |                                     |                 |            |              |         |        |    |   |   |   |
|              |                                     |                              | ~~~~~                        |                    |                                     |                 |            |              |         |        |    |   |   |   |
|              | STAUDIE STAU                        | วิทยาลัยอาชีวศึกษ            | าชลบุรี                      |                    | วันครบกำหนดขำระ/Due Date:           | 5/16/2022       |            |              |         |        |    |   |   |   |
|              |                                     | 388 ม.5 ต.บ้านสวน            |                              |                    |                                     |                 |            |              |         |        |    |   |   |   |
|              | 2 mult                              | อ.เมืองชลบุรี จ.ชลบุรี 20    | 000                          |                    | ชื่อลูกค้า (Name) นางสา             | מו              |            |              |         |        |    |   |   |   |
|              |                                     |                              |                              |                    | รหัสลูกค้า (Cust.No./Ref.1)         | 64302040031     |            |              |         |        | _  |   |   |   |
|              | เพื่อเข้าบัญชี                      | ลงทะเบียนออนไลน์วิ           | ัทยาลัยอาชีวศึกษาช           | เลบุรี             | บิลเลขที่ (Bill No./Ref.2)          |                 |            |              |         |        | _  |   |   |   |
|              |                                     | บมจ. ธนาคารกรุงเทพ           | Br.no. 0385 Service          | Code: CHON         | IBURI Comp Code: 70188              |                 |            |              |         |        |    |   |   |   |
|              |                                     | (ค่าธรรมเนียมไม่เกิน 5 บาทต่ | อรายการในช่องทางอิเล็กทร     | าอนิกส์ และไม่เกิน | เ 15 บาทต่อรายการ ในเขต หรือ ไม่เกี | าน 30 บาทต่อราย | ขการ ข้ามเ | ขต ในช่องทาง | งสาขา)  |        |    |   |   |   |
|              | ธนาคารอื่นๆ                         | ที่ให้บริการรับชำระบิล*      | (Biller ID : 09940002        | 24953500)          | 父 🛆 极 👸 тыв (                       |                 | cîti       |              | ZUHO H  | UOB    |    |   |   |   |
|              | (ค่าธรรมเนียมไม่                    | เกิน 5 บาทต่อรายการในช่องทา  | งอิเล็กทรอนิกส์ และไม่เกิน 2 | 20 บาทต่อรายกาะ    | ร ในช่องทางสาขา)                    |                 |            |              |         |        |    |   |   |   |
|              | รายกา                               | 3                            | เลขที่                       |                    | ธนาคาร - สาข                        | า               |            | จำนวนเงื     | วัน (า  | บาท)   |    |   |   | - |

จะปรากฏปุ่ม **พิมพ์** และ **แสดงภาพ** ซึ่ง นักเรียน นักศึกษา สามารถ Print หรือ ดาวน์โหลด ใบแจ้งชำระเงิน ค่าลงทะเบียนเรียน ได้

- 4. นักเรียน นักศึกษา สามารถชำระเงินค่าลงทะเบียนภาคเรียนที่ 1/2565 ได้ 2 วิธีดังต่อไปนี้
- ้วิธีที่ 1. นำใบแจ้งชำระค่าลงทะเบียนเรียนที่ Print จากระบบ ไปชำระที่เคาน์เตอร์

ธนาคารกรุงเทพ (ทุกสาขา)

- ้วิธีที่ 2. ชำระด้วยระบบ โมบายแบงก์กิ้ง (Mobile Banking) ดำเนินการ ดังนี้
  - 2.1 ดาวน์โหลด (Download) **ใบแจ้งการชำระเงิน** จาก **ระบบการลงทะเบียนเรียน (chcvc.net)**
  - 2.2 เปิดใช้งาน แอปพลิเคชัน โมบายแบงก์กิ้ง (Mobile Banking)
    - 2.2.1 เลือกรายการ **สแกน**
    - 2.2.2 เลือก **รูปภาพ**
    - 2.2.3 เลือก **ใบแจ้งการชำระเงิน ที่ดาวน์โหลดมาเก็บไว้**
    - 2.2.4 จะปรากฏหน้าจอ แสดงข้อมูลของนักเรียน นักศึกษา

นักเรียน นักศึกษา จะต้องตรวจสอบความถูกต้องของรหัสลูกค้า (เลขที่อ้างอิง 1) ให้ตรงกับรหัสประจำตัวนักเรียนนักศึกษา และจำนวนเงินที่ชำระ

2.2.5 เลือกคำสั่ง **ถัดไป** 

2.2.6 จะปรากฏ หน้าจอการยืนยันข้อมูล หากข้อมูลถูกต้อง ให้กดคำสั่ง ยืนยัน

/2.3 กรณีดำเนินการ...

- 2.3 กรณีดำเนินการตามข้อ 2.2 แล้ว <mark>แอปพลิเคชัน โมบายแบงก์กิ้ง (Mobile Banking) ไม่สามารถ</mark> อ่านข้อมูลได้ ให้ดำเนินการดังต่อไปนี้
  - 2.3.1 เลือก **ใบแจ้งการชำระเงิน ที่ดาวน์โหลดมาเก็บไว้**
  - 2.3.2 ตัดภาพ ใบแจ้งการชำระเงิน ให้เหลือเฉพาะ รหัสแท่ง (Barcode) แล้วบันทึกเก็บไว้

|                                           |                                                                 |                                                                                        |                                                                                                    | ใบแจ้งการข้าระเงิน<br>สำหรับถูกค้า                              |                                     |
|-------------------------------------------|-----------------------------------------------------------------|----------------------------------------------------------------------------------------|----------------------------------------------------------------------------------------------------|-----------------------------------------------------------------|-------------------------------------|
|                                           | ວິທອາລັອອາກິ<br>ແຫ່ນວ່າເຈົ້າແ<br>ແຜ່ນຕາຫຼີ ຈ<br>ແຫ່ນເວົ້າຫັງຜູ້ | ริวศึกษาขอบุรี<br>กษ<br>ษยุริวรรณ<br>โรงกษัพพระ (394030245535                          | ริมาณาโทรมที่ระเป็นของทะ 315(555)<br>ที่สุดที่(10am) และเสร็จ สังเศ<br>ฟรีสูงที่(10at.No.Ref. 1 สาวาระเทศ |                                                                 |                                     |
| เพื่อเข้ามัญชี                            | ลงทะเบียน <b>อ</b> ด                                            | นไลงมีพราสัตราชีวศึกษาของุรี                                                           | (Ba 999 <sup>8</sup> (Bit No. (Buil 2)                                                                    |                                                                 |                                     |
|                                           | uses anothing<br>of many Stability                              | com Bruno, 3886 Service Code: CHONB                                                    | URI Comp Dedie: 70188<br>milenen w base alle bielle 20 vir eilen sonre dinas                              | er Taals er ser mei                                             |                                     |
|                                           | สไปนิจากกับร่ามเรื                                              | is' (81er 80 : 085+00034063600.)                                                       | 9 <b>9 7 10 10 10 10 10</b>                                                                               | citi 🖉 🛃 мадно 🛙 UOB                                            |                                     |
| 0.402 052 pt                              | 15 - Danielandura<br>17                                         | สรดางได้การมีสมมาณี 2 บาทราชาชาชาชาชาชาชาชาชาชาชาชาชาชาชาชาชาชา                        | NUMBER OF STREET                                                                                          | จำนวมผิด (นาทา)                                                 | -                                   |
| i i un                                    | - da                                                            |                                                                                        |                                                                                                    | 2.800.00                                                        | 1                                   |
| จำคามให้เป็นช่ว                           | áres                                                            | ) สุรงสันสามส์ของาหย่าม                                                                | 0                                                                                                    | 3                                                               | 1                                   |
| รื่อผู้บ่ายาก<br>กมากักรางสอง             |                                                                 | δυ.                                                                                    | ງວາຄວວວະຫ<br>ຄຳນາກິນເຈົ້ານດີງທີ່ແຜນນ ຊີຍິມ                                                                | ธรรมายระดงการสา 20000<br>ใน<br>ในแจ้งการสำระเงิน<br>สำหรับหนุดร | 1099400024953500 63202010001 230000 |
|                                           | วิทยาลัยอาร<br>388 ม.6 ค.ม้าน<br>ค.เมื่อสาหรู้รัฐร              | สหรู้ร่างเอง<br>เวษ<br>                                                                | Barninearinethe bee 315984<br>Regifi (Same) exaites devit                                                 |                                                                 | -                                   |
|                                           | เหตุปเจจาดังผู้ป                                                | RemBenev: 0004000245535                                                                | Mirgra <sup>4</sup> h (Cust No.Met.1) assounces                                                           |                                                                 |                                     |
| เพียงร้ามัญรี                             | ลงทะเบียนออ                                                     | นโลงมีพราลัยอาชีวศึกษาของรี<br>และดู Bran 2006 Service Code: CHONE                     | United States                                                                                             |                                                                 | -                                   |
|                                           | WeissCashih                                                     | a 5 มาพร์อากอากกันสองการให้การเอาโกร์ และไม่ม้าง 15 ม                                  | าทย่อกรอกก ในอยาศไข ให้สำหรับราชกระบบการทำหล                                                              | er (valsonnamen)                                                |                                     |
| ยมาลางชิ่มๆ จั                            | ได้มากรที่เร่าระม                                               | * (81ar ID: 09940024053600)                                                            |                                                                                                    | citi 7 / Mizzeo # UOB                                           |                                     |
| 0.422 057 0                               | 12                                                              | และสารรถเหตุการและสาร 2017 การการการการการ<br>เหตุก                                    | 850603-8090                                                                                               | จำนวนมัน (นาท.)                                                 | -                                   |
| 10.497                                    | de                                                              |                                                                                        |                                                                                                    | 2.300.60                                                        | 1                                   |
| จำกามใหลือกร่ะ                            | árer                                                            | : ตรงพันตามสังธุรภาษภัณ                                                                |                                                                                                    | 1                                                               | 1                                   |
| พ.ว.ณ. รามราย<br>สำนาณที่<br>ชื่อมีน้ำมาก | กระดาษณะการชื่อ<br>พระ เสียไป สารเว็จหมื                        | ราครามมามีมีได้มีราชที่สำรัดได้รางได้รางไป<br>รมหาวิทราชสายออกจากการผู้ให้มีอาจ<br>โพย | างแม่แว่หมดอีกร<br>มีมีมีมีมีมี<br>ส่วนกับเจ้าหวับที่หวางการ มีมีม                                        | 60603 6528291C001 230000<br>7u                                  |                                     |

- 2.3.3 เปิดใช้งาน แอปพลิเคชัน โมบายแบงก์กิ้ง (Mobile Banking)
  - 2.3.3.1 เลือกรายการ **สแกน**
  - 2.3.3.2 เลือก **รูปภาพ**
  - 2.3.3.3 เลือกภาพ รหัสบาร์โค้ด ที่ตัดมาจากใบแจ้งการชำระเงิน
  - 2.3.3.4 จะปรากฏหน้าจอ แสดงข้อมูลของนักเรียน นักศึกษา

นักเรียน นักศึกษา จะต้องตรวจสอบความถูกต้องของรหัสลูกค้า (เลขที่อ้างอิง 1) ให้ตรงกับรหัสประจำตัวนักเรียนนักศึกษา และจำนวนเงินที่ชำระ

2.3.3.5 เลือกคำสั่ง **ถัดไป** 

2.3.3.6 จะปรากฏหน้าจอ **การยืนยันข้อมูล หากข้อมูลถูกต้อง ให้กดคำสั่ง ยืนยัน** 

2.4 สามารถ นำใบแจ้งชำระเงินค่าลงทะเบียนที่ Print จากระบบ สแกนจ่ายด้วย **แอปพลิเคชัน โมบาย** 

แบงก์กิ้ง (Mobile Banking) โดย สแกนที่บาร์โค้ด ในใบแจ้งชำระเงินค่าลงทะเบียน

บาร์โค้ดที่แสดงในใบแจ้งชำระเงินค่าลงทะเบียนเรียน

เป็นบาร์โค้ดของนักเรียน นักศึกษา แต่ละคน ไม่สามารถใช้บาร์โค้ดของคนอื่นสแกนได้